How to request

Money you are Owed

## How to Download and Login to Your Mobile App

Download and login to your BAY Credit Union account in these steps:

1. Download Free App Visit the App Store (Apple) or Google Play (Android) and search "Bay Credit Union" or "MYBAYCU". Once the download is complete, open the app.

**2. Enter Username** (CASE Sensitive!) and tap Continue.

**3. Enter Password** Enter your password (the same login credentails you use to access our accounts on internet banking, tap Login.

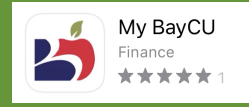

Whether your friend owes you for dinner, or you need to remind a customer to pay an invoice, sending a request for money is quick, easy and free of charge.

1. Log into the Mobile App and tap INTERAC e-Transfer

2. At the top select Request

3. If you've requested money before, select their name from the list

If you haven't, tap the arrow in the top left corner and select Settings at the top. Under Manage Recipients tap Add Recipient and select Add New Recipient. Enter their name, email or mobile phone number. Now enter a security question and answer. Finally tap Add Recipient.

4. Choose the Account you want the money to be deposited into and add the amount you are requesting. If there is an invoice # and due date, enter them below and check off Request Agreement.

5. Tap Continue and Confirm. The recipient will get a text or email notifying them of the request. A verification email will be sent to your account to complete your registration.

You can Decline a Request by simply clicking the Decline option below the amount requested. You can BLOCK someone from requesting money selecting "opt-out" on the email notification. This can either opt-out from specific people or the service completely.

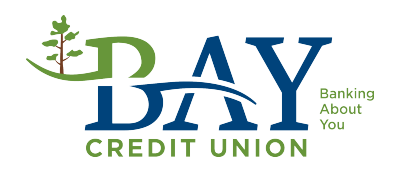